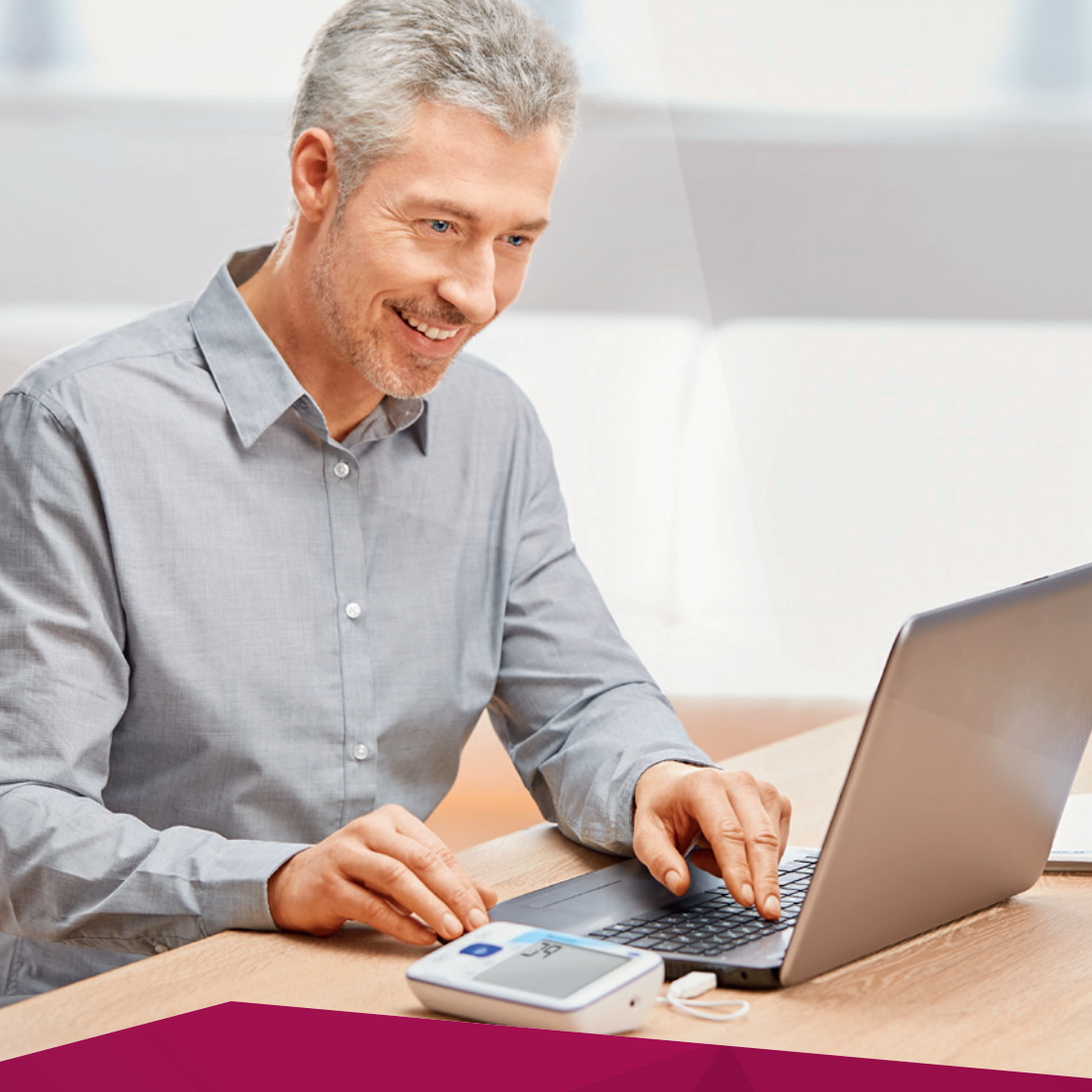

# Uživatelský manuál

Veroval<sup>®</sup> medi.connect: Jediným kliknutím ovládejte své zdraví.

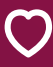

Osobní péče o zdraví HARTMANN

# Veroval<sup>®</sup> Osobní diagnostika

Značka Veroval® prezentuje nejucelenější řadu domácí diagnostiky na našem trhu. Diagnostické přístroje a domácí testy Veroval® poskytují informace o tělesné kondici a přispívají k lepšímu zdravotnímu stavu a celkové pohodě. Klinicky ověřené přístroje a testy sledují širokou škálu tělesných ukazatelů jako je váha, hladina cholesterolu, krevní tlak či EKG.

Trend osobní diagnostiky:

3 600 000 lidí v České republice má zájem se starat o své zdraví

Naměřené hodnoty můžete nyní díky softwaru Veroval<sup>®</sup> medi.connect snadno ukládat, analyzovat, vzájemně porovnávat anebo sdílet s lékařem. Instalace a ovládání programu je jednoduché a intuitivní.

S přístroji a domácími testy Veroval<sup>®</sup> s napojením na Veroval<sup>®</sup> medi.connect budete mít svůj zdravotní stav pod kontrolou.

- Bezplatné stažení softwaru do vašeho počítače
- Snadné načtení dat ze všech přístrojů pomocí dodaného USB kabelu nebo Bluetooth
- Individuálně volitelné intervaly analýzy: denně, týdně, měsíčně
- Naměřené výsledky můžete svému lékaři vytisknout nebo odeslat e-mailem jako PDF soubor

## Veroval<sup>®</sup> – nejširší sortiment osobní diagnostiky na českém trhu.

### **KREVNÍ TLAK**

Pažní a zápěstní tlakoměr pro rychlé, přesné a snadné měření krevního tlaku

### EKG | KREVNÍ TLAK

Unikátní přístroj pro monitorování srdečního rytmu a plně automatické měření krevního tlaku

### VÁHA

Inteligentní osobní váha pro analýzu optimální hmotnosti a celkového tělesného stavu

### Veroval<sup>®</sup>medi.connect

### DOMÁCÍ TESTY Široká škála domácích testů

založených na moderních

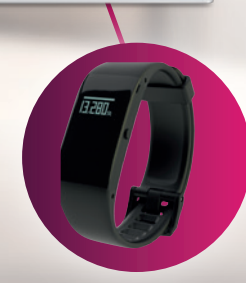

**AKTIVITA** Inteligentní fitness náramek pro cílenou analýzu pohybu

## Manuál pro základní orientaci v programu Veroval<sup>®</sup> medi.connect

**1**. Software Veroval<sup>®</sup> medi.connect si **zdarma** stáhněte z **www.veroval.cz Klikněte** na záložku MEDI.CONNECT.

|    | RASTINGS Produkty Často kladené otázky MEDLCON | Coski republika Meticonnect Login Koriski |
|----|------------------------------------------------|-------------------------------------------|
|    | 🚖 > Verbial > MEDI CONNECT                     |                                           |
| Ve | eroval®medi.conn                               | ect                                       |
|    |                                                |                                           |
|    |                                                |                                           |

### Klikněte na tlačítko Stáhnout.

| Y Versional > MEDI CONNECT                                                                           |                                                                                                    |
|----------------------------------------------------------------------------------------------------|----------------------------------------------------------------------------------------------------|
| Vaše základní životní fu                                                                             | inkce na jedno kliknutí                                                                                                    |
|                                                                                                    |                                                                                                    |
| Login                                                                                                | Stáhnout                                                                                                    |
| Click here to login on medi.connect                                                                  | Zde si můžete stáhnout software Veroval® medi connect a uložit jej do<br>svého počítače.                                                                                                    |
| Vingte na strainlach společnesti HARTMANN. Nade stolnky vysčivaji pro uklašieli informaci o vali nih | (kompatibilin) s Windows 7, 8 a 10 po dobu trváni oficiální podpory<br>Microsofní)<br>Abbé soubery obcis, mis na možbý sendení a páhoškú (zúlatí tídos stalení. Telad bužer peladovst v vydkéri tídos stalení. |
| souhizste s využivlnim souborů cookies.                                                              | O téchto saubaerch se műlérte dazvifélét vice v nalich zásadách <u>pouttulei consistes</u> .                                                                                                    |
| https://wrowi.info/-/media/dupportics/files/setup-mediconnect.eve                                    | Jdéte o krok dál                                                                                                    |

2. Po instalaci můžete spustit program Veroval<sup>®</sup> medi.connect. Při prvním spuštění je nutné vyplnit údaje o uživateli označené červenou hvězdičkou a tyto údaje Uložit.

| rehled P                                                                                                    | Krevni tlak EKG         | Hmotnost         | Teplota Domáci | test Nastaveni  | A |  |
|----------------------------------------------------------------------------------------------------|-------------------------|------------------|----------------|-----------------|---|--|
| túj profil                                                                                                    | Systém Krevní t         | uk EKG           | Himotrost Top  | lota Přípominky |   |  |
| Addi profil                                                                                                    |                         |                  |                |                 | / |  |
| widj prom                                                                                                    |                         |                  |                |                 |   |  |
| Pfidat uživatele<br>Pohlavi                                                                                                    | • Muž • Žena            |                  | Ulter          |                 |   |  |
|                                                                                                    |                         |                  | rsć            |                 | _ |  |
| Plipment *                                                                                                    |                         |                  | Méslo          |                 |   |  |
|                                                                                                    | 55                      | Vilk (roky)      | velkost        | Centimetry      |   |  |
|                                                                                                    | Ochrana heslem neni nat | stavena 🔒        |                |                 |   |  |
|                                                                                                    |                         |                  |                |                 |   |  |
|                                                                                                    |                         |                  |                |                 |   |  |
|                                                                                                    |                         |                  |                |                 |   |  |
|                                                                                                    |                         |                  |                |                 |   |  |
| - powrant pole                                                                                                    |                         |                  |                |                 |   |  |
|                                                                                                    |                         |                  |                |                 |   |  |
| and the second second se | Links Some              | Odstranit profil |                |                 |   |  |

**3.** Před zahájením stahování dat je nutné v **Nastavení** označit přístroj, který používáte např. Veroval<sup>®</sup> EKG a tlakoměr. Zde musíte také nastavit paměť uživatele, jehož data chcete stáhnout.

| erov     | Krevni tlak           | EKG           | Hmotnot                | Teplota   | Domácí test | Nastaveni  |   | HARTMAN |
|----------|-----------------------|---------------|------------------------|-----------|-------------|------------|---|---------|
| ù profil | Syntóm                | Krowni tlak   | EKG                    | Himothost | Teplota     | Přípominky | 1 |         |
|          |                       |               |                        |           |             |            |   |         |
| KG       |                       |               |                        |           |             |            |   |         |
| - vobe   | přistroje             | _             | _                      | _         | _           | _          | _ |         |
|          |                       |               |                        |           |             |            |   |         |
| × #      | Veroval EKG a tlako   | nir 1. Panit  | divatală a přistroji   | 1         | -           |            |   |         |
| ¥ 🦺      | Werowal ElicG a tlako | nër 1. Parnët | alseatoliù u pristroji |           | •           |            |   |         |
| ¥ 🍠      | Wrowal BKG a tlako    | nic 1. Panit  | uživatnių v printroji  |           | •           |            |   |         |
| V 🦨      | Verowal RKG a tiako   | nir 1. Panit  | divatniù u přistroji   |           | •           |            |   |         |
| Volt     | Veroval RCG a tiako   | nie 1. Paroid | disətəlü v přistroji   |           | •           |            |   |         |
| Uo3t     | Veroval RKS a tiako   | nir 1. Pansif | zðestold v přístroji   |           | •           |            |   |         |
| U do     | * Wrowi RKG a tlako   | năr 1. Parnăt | užkatnih v přistroji   |           | •           |            |   |         |
| U.S.     | * Wrowi RCG a tiako   | năr 1. Parnăt | diverbilit v přístrojí |           |             |            |   |         |
| ¥ 2      | * Wrowi RG a tiako    | nër 1. Parnët | dhatista e přistroji   |           | <u>.</u>    |            |   |         |
| ¥ 2      | * Verovel RG a tiako  | nie 1. Aunie  | divatsiù e přistroji   |           | •           |            |   |         |

**UPOZORNĚNÍ:** stejná paměť musí být navolena i v přístroji jinak nedojde k přenosu dat. Po navolení správné paměti je třeba ji **Uložit**.

| Verova                  | l'medi.                               | connec                                                      | t                                                           |           |         |           |           | A Petr Novik |      | HARTMANN |
|-------------------------|---------------------------------------|-------------------------------------------------------------|-------------------------------------------------------------|-----------|---------|-----------|-----------|--------------|------|----------|
| Přehled K<br>Můj profil | Krevni tlak<br>Systém                 | EKG H<br>Krovri tlak                                        | EKG                                                         | Teplota E | Teplota | Přpominky | A         |              |      |          |
| voba přiso              | troje<br>so in TAG a tiako<br>Obrovit | ni 1. Parnol ( alte<br>1. Parnol ( alte<br>2. Parnol ( alte | utolů v přístrojí<br>oteků v přístroji<br>ateků v přístroji |           |         |           |           |              | Verc | prate    |
|                         |                                       |                                                             |                                                             |           |         |           |           |              |      |          |
| iěnu p                  | amětí<br>En po                        | uživate<br>dobu e                                           | elů 🛄                                                       | ekund     | roved   | ete dlou  | hým stisk | nutím        | 0    |          |

**UPOZORNĚNÍ:** Pro zabezpečení vašich osobních dat a naměřených hodnot si můžete nastavit **přístupové heslo**.

| Verova         | al medi     | .conne            | ect            |               |             |           |   | HARTMANN |
|----------------|-------------|-------------------|----------------|---------------|-------------|-----------|---|----------|
| Přehled        | Krevni tlak | EKG               | Hmotnost       | Teplota       | Domáci test | Nastaveni |   |          |
| Mûj profil     | Systém      | Krewni Elak       | 1              | Hinotrast     | Teplota.    | Phpominky |   |          |
| Müj profi      |             |                   |                |               |             |           |   |          |
| Plidat ulivate | 4e          |                   |                |               |             |           |   |          |
| roblad*        | 0 Mil 0     | Zena              |                | Ulice         |             | <u> </u>  | - |          |
|                | Petr        | /                 |                | rsć           | Nation      | it hesio  |   |          |
| rigneni *      | Novik       |                   |                | Misto         | Nové I      | esto *    |   |          |
| Datum naroze   | nt 07 6.19  | 68 13             | Vēk (roky)     | 49 Velikost * | Poluta      | eni hesia |   |          |
|                | Ochrana I   | hesiem neni nasta | iena 🔒         |               |             | M Slorro  |   |          |
|                |             |                   |                |               |             |           |   |          |
|                |             |                   |                |               |             |           |   |          |
|                |             |                   |                |               |             |           |   |          |
|                |             |                   |                |               |             |           |   |          |
| - postrat p    |             |                   |                |               |             |           |   |          |
|                |             |                   |                |               |             |           |   |          |
| Nova           | Use         | Stores D          | Stranit profit |               |             |           |   |          |
|                |             |                   |                |               |             |           |   |          |
|                |             |                   |                |               |             |           |   |          |

4. Pro stažení naměřených hodnot vyberte v horním menu EKG a poté klikněte na ikonu složky se šipkou pro zahájení přenosu dat.

| Veroval*medi.connect<br>Prohled Kevni tlak EKC Hmotasst Teplota Domáci test Nastaveni                                                                                                    |        | HARTMANN |
|----------------------------------------------------------------------------------------------------|--------|----------|
| Parke Marke optical allan 2017 - 27 da 2017 - 10 da 2017 - 27 da 2017 - 20 da 2017 - 20 da 201<br>- 20 da 2017 - 20 da 2017 - 20 da 2017 - 20 da 2017 - 20 da 2017 - 20 da 2017 - 20 da 2017 - 20 da 2017 - 20 da 2017 - 20 da 2017 - 20 da 2017 - 20 da 2017 - 20 da 2017 - 20 da 2017 - 20 da 2017 - 20 da 2017 - 20 da 2017 - 20 da 2017 - | Průměr | О<br>ж   |
|                                                                                                    |        |          |

UPOZORNĚNÍ: Ujistěte se, že máte v USB portu vložený bílý bluetooth vysílač. Při propojení tlakoměru Veroval<sup>®</sup> 2-v-1 s počítačem je nutné, aby byl přístroj neustále zapnutý. Automatickému vypnutí přístroje zabráníte zmáčknutím dolní elektrody.

- 5. V dalším kroku v otevřeném okně kliknutím na obrázek vyberte přístroj, který používáte. Nyní vyčkejte na spárování programu s vaším zařízením.

| Veroval'medi.connect                                                                | Domåd test Nastareni                                                                                                    | A Petr Novik | HARTMANN       |
|-------------------------------------------------------------------------------------|----------------------------------------------------------------------------------------------------|--------------|----------------|
| EKG<br>Tysku Malai ydraf <u>REALIZE</u> <u>PERSON</u> Franciski Kanada<br>Haransa G | Advantage of the second second s | (            | ěr<br>Or<br>Ni |

UPOZORNĚNÍ: Stále kontrolujte, že přístroj je během načítání dat zapnutý.

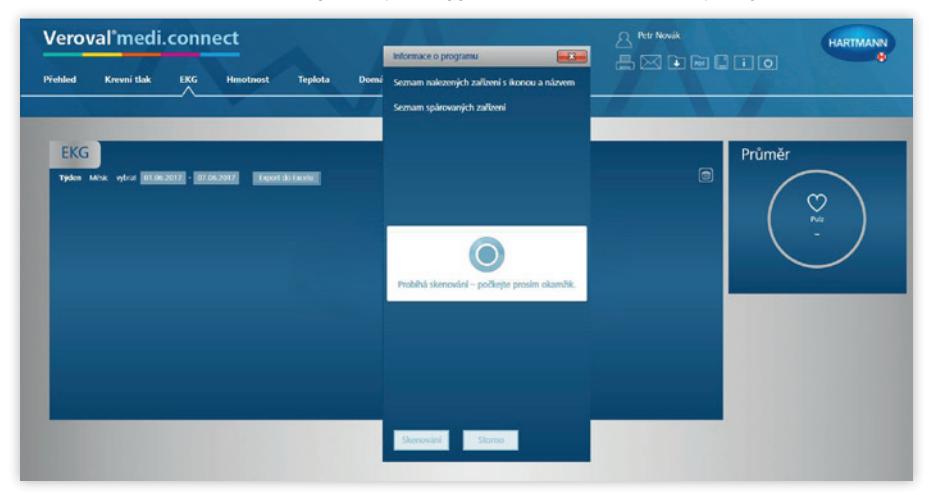

6. Po chvíli program zobrazí nalezená zařízení. Následně klikněte na ikonu bluetooth.

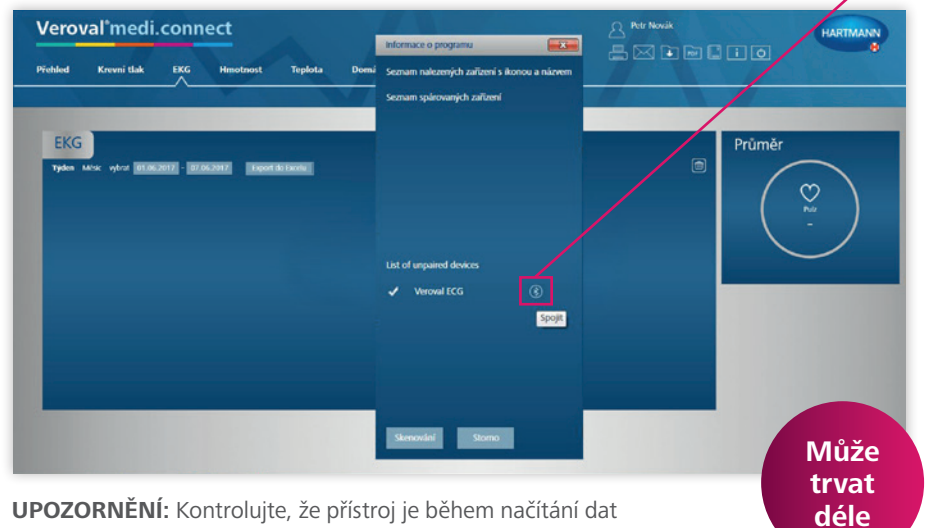

stále zapnutý.

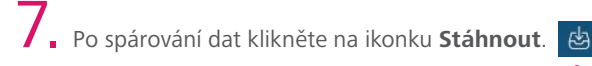

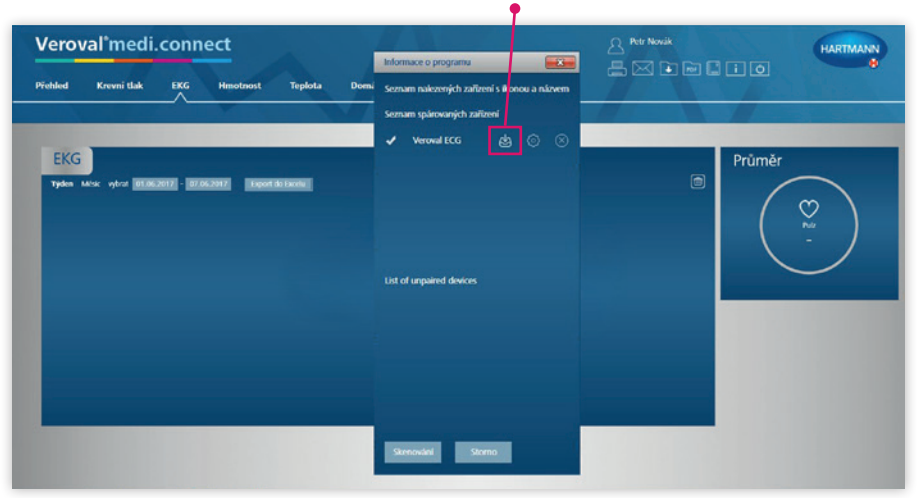

UPOZORNĚNÍ: Je nutné mít přístroj zapnutý.

8. V případě, že jste na tlakoměru měřili EKG i krevní tlak, zobrazí se Vám tabulka s údaji za krevní tlak a EKG zvlášť. Postupně stáhnete naměřená data kliknutím na tlačítka Uložit uvedená u jednotlivých měření.

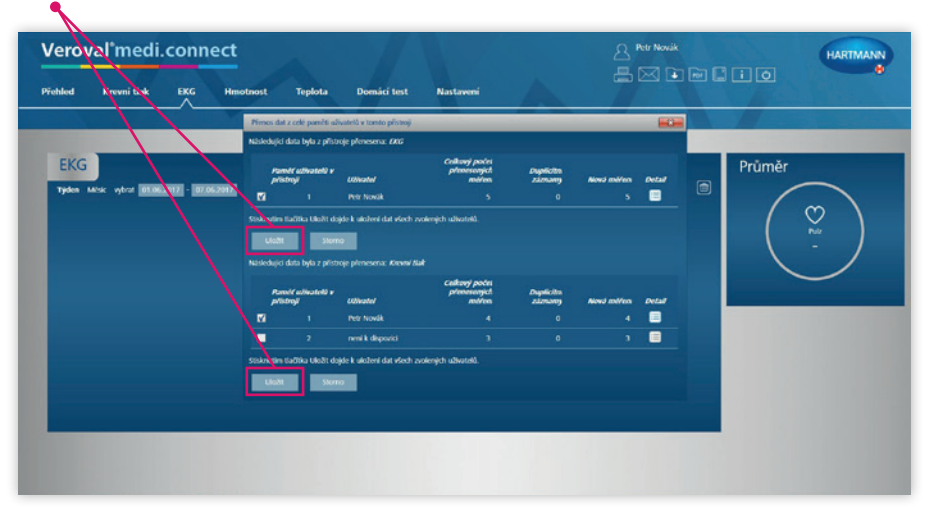

## 9. Pokud vše proběhne v pořádku, zobrazí se potvrzující informace, že Měření byla úspěšně uložena. Zavřete všechna okna a přepněte do sekce Přehled.

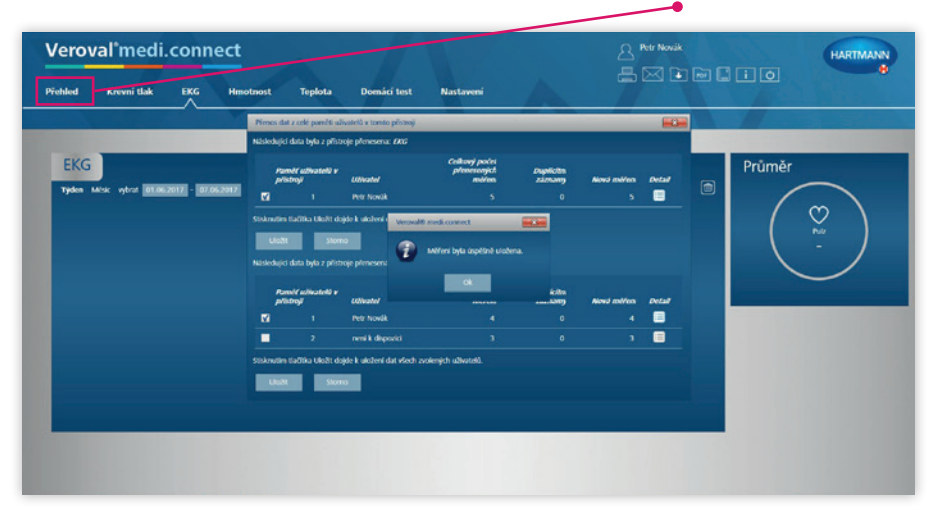

10. V Přehledu v dlaždici EKG by se mělo zapsat datum posledního měření (v našem případě 2. 1. 2017). Pro detailní informace klikněte v hlavní liště menu na EKG.

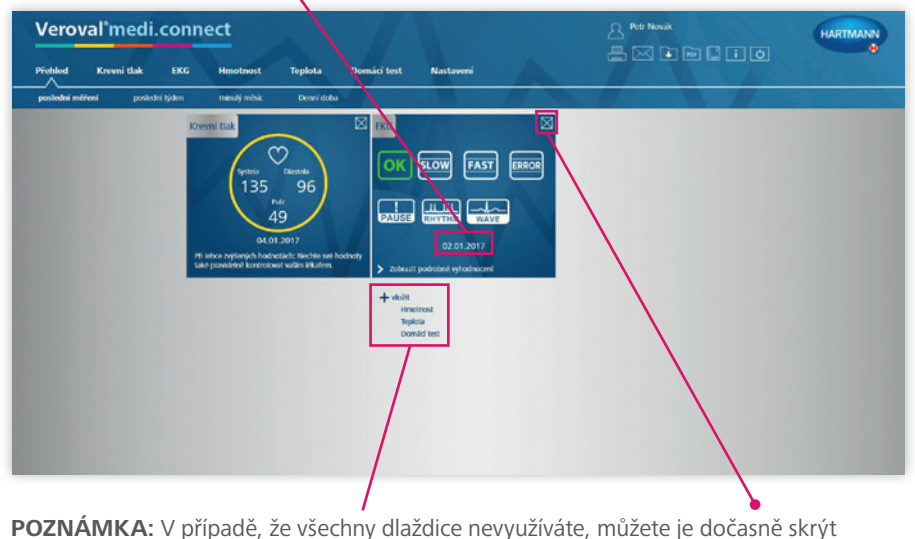

kliknutím na křížek konkrétní aktivity.

Kdykoliv si můžete deaktivovanou dlaždici opět aktivovat kliknutím na **+ vložit**.

## 11.

V sekci EKG se vám zobrazí nová měření. Pro detail jakéhokoliv měření je třeba kliknout na šipku **Detail**.

| EKG INF   Tyler Max Max/Max Max/Max/Max/Max/Max/Max/Max/Max/Max/Max/ | • 6<br>/<br>/ | Průměr |
|----------------------------------------------------------------------|---------------|--------|
|                                                                      |               |        |
|                                                                      |               |        |

12. Jako detail jednotlivého měření se zobrazí EKG křivka. Zpět do výpisu naměřených dat EKG se vracíme opačnou šipkou v levém dolním rohu okna.

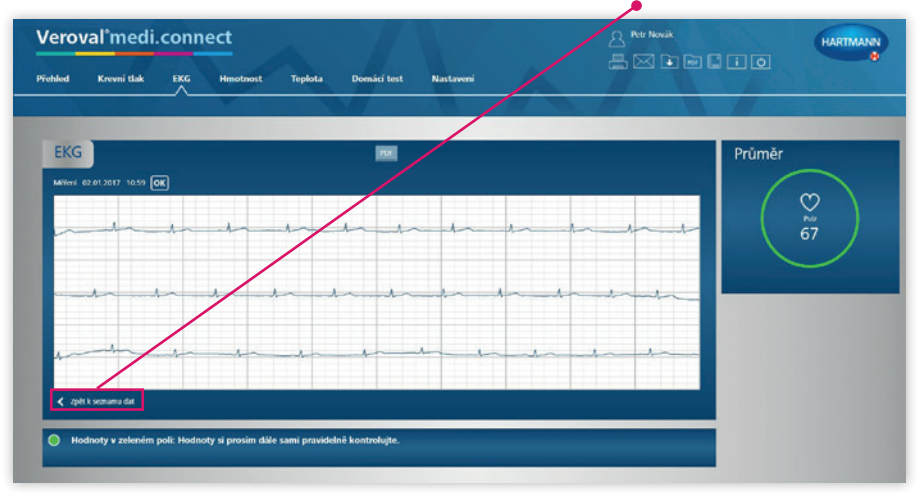

### DŮLEŽITÉ UPOZORNĚNÍ. NEŽ BUDETE STAHOVAT DATA DO MEDICONNECTU:

- 1. Ujistěte se, že máte v přístroji nastavený správný datum a čas.
- 2. Nestahujte data z více než 10 měření. Stažení jednoho měření trvá cca 10 vteřin. Vyhnete se tak dlouhému čekání při přenosu objemných dat.

### **Jak nastavit** datum a čas

Dbejte, abyste měli správně nastaven datum a čas na vašem přístroji, jedině tak budete moci korektně ukládat své naměřené hodnoty a později je vyvolat.

Do režimu nastavení data a času se dostanete tím, že podržíte současně tlačítko po dobu cca 3 sekund nebo znovu vložíte baterie do příslušné přihrádky přístroje. Tímto aktivujete nastavení a postupujete následovně:

### Alarm

Nejdříve se vám aktivuje upozornění na nastavení alarmu. Alarm slouží k nastavení upozornění vašeho následujícího měření.

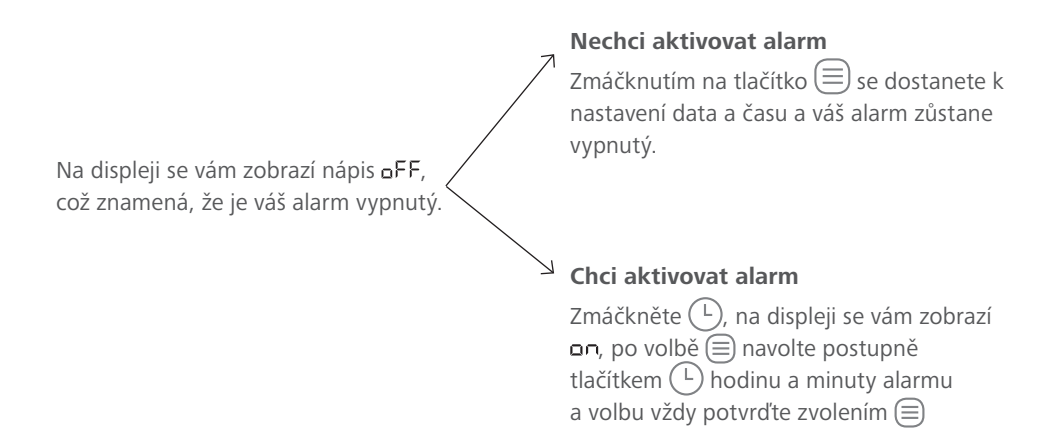

### Datum

Na displeji se vám postupně nabízí změna roku, měsíce a dne. Zvolte nejdříve pomocí tlačítka (L) rok a uložte jej tlačítkem (E). Stejně postupujte při nastavení měsíce a dne.

### Čas

Na displeji blikají postupně hodiny a minuty.

Podle zobrazení na displeji nastavte tlačítkem (L) aktuální počet hodin resp. minut a volbu vždy potvrďte tlačítkem ().

Chcete-li přístroj následně vypnout, stiskněte 🤎, jinak se přístroj vypne automaticky po 30 sekundách.

## Návod, jak vymazat paměť měření

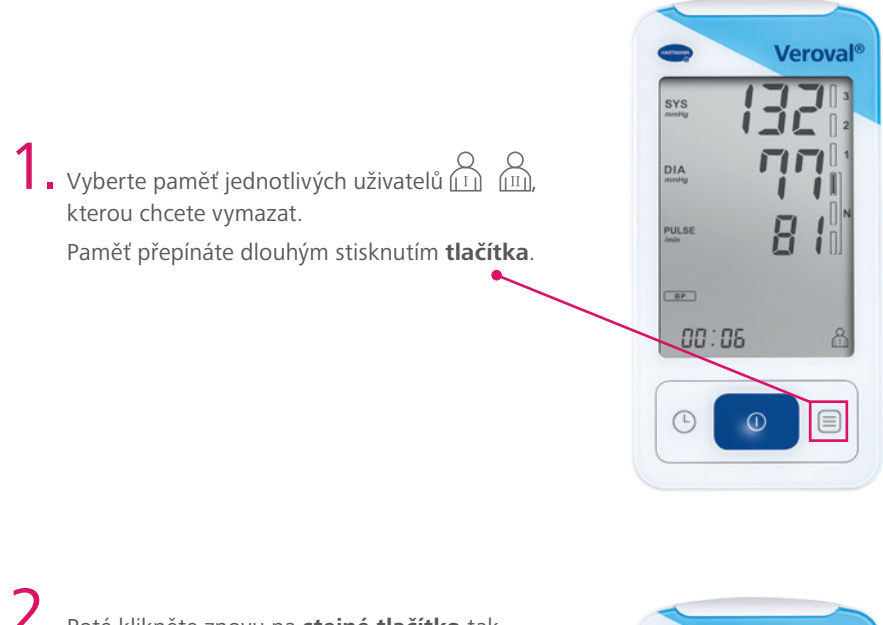

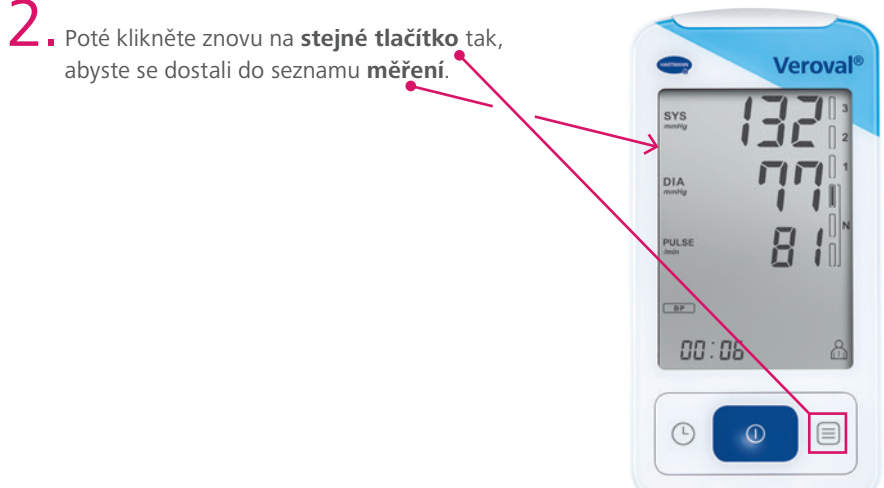

3. Pro vymazání stiskněte postupně tlačítko (ikona seznamu) 🗐 a následně (ikona vypnutí/zapnutí).

Obě tlačítka držte zmáčknuté, dokud neuvidíte, že se všechny naměřené hodnoty nesmazaly.

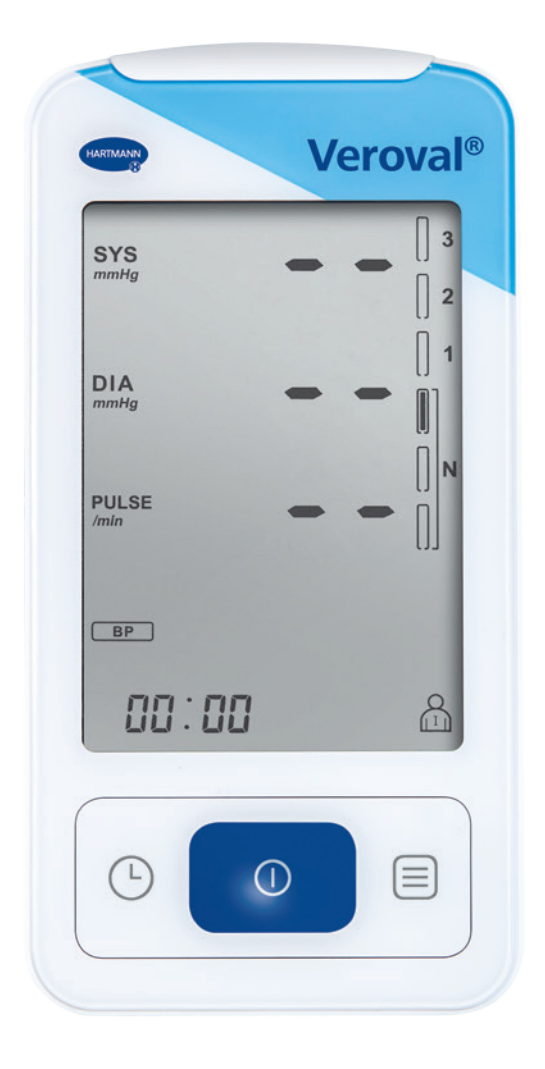

DOPORUČENÍ: Po nahrání dat do softwaru Veroval medi.connect průběžně mažte paměť v přístroji. Docílíte tak rychlejší přenos dat při následných připojeních.

### Kontaktní informace:

HARTMANN – RICO a.s. Masarykovo nám. 77 664 71 Veverská Bítýška tel.: +420 549 456 130 fax: +420 549 457 411 e-mail: objednavky@hartmann.info

Bezplatná linka: 800 100 333 www.hartmann.cz

www.veroval.cz

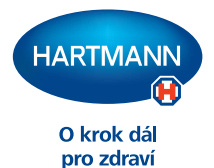